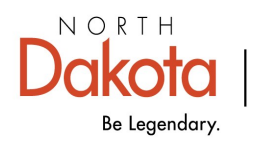

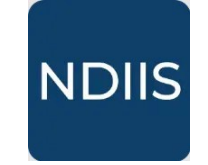

North Dakota Immunization Information System

## **Provider Patient List Report**

## **Getting Started**

Users are able to run the Provider Patient List report to generate a list of all patients in the NDIIS that belong to their provider site. Patients are considered part of a provider's patient population based on the patient last provider visited excluding influenza and COVID19.

## How to Run a Provider Patient List Report:

1.) To access this report, select the '**Patient Management**' category from the **Reports** drop-down, then select '**Provider Patient List**' in the '**Select Report**' drop-down. The report will open to the **Selection Criteria**.

|                                                                                                    | Patient Management Reports                                     |
|----------------------------------------------------------------------------------------------------|----------------------------------------------------------------|
| 💼 Reports 🗸 🗸                                                                                                    | Select Report                                                  |
| Ø Coverage Rate                                                                                                    | Report*                                                        |
| Pandemic                                                                                                    | County Patient List<br>Doses Administered by Age               |
| 휽 Patient Management                                                                                                    | Influenza - Patient Immunization<br>Patient Doses Administered |
| 🖱 Provider Inventory                                                                                                    | Patient Immunization Records Provider Patient List             |
| Provider Patient List  NEW HISTORY  Selection Criteria  ORUN CLEAR  Provider*  Patient Status*  Active  Date of Birth From  Date of Birth From  Minimum Age  Csv  Maximum Age | ge Age In<br>Years *                                           |

2.) Select your Provider from the **Provider** drop-down.

3.) Select the **Patient Status** you want the report to use when identifying patients to include.

⇒ The report can be run to include only 'Active' patients (i.e., clients that have an active MOGE status) or 'All' clients. If running for all patients, the report will include active patients as well as patients with a MOGE status of 'Outside of Jurisdiction' or 'Unknown'.

| Patient Status * |  |
|------------------|--|
| Active           |  |
| All              |  |

4.) Enter either the minimum or maximum age (in years or months) or a birthdate range for the age group of patients you want included in the report.

5.) Click **Run** to run the report.

6.) The completed report and all other reports of that type can be viewed in the **History** tab.

| Provider Patient List |         |
|-----------------------|---------|
| NEW                   | HISTORY |
| Selection Criteria    |         |

The completed provider patient list report lists all patients within the indicated age group/birthdate range that belong to the selected provider site. Patients are counted as part of the provider's patient population if the selected provider was the last provider to enter a non-influenza/non-COVID19 immunization in the patient's NDIIS record. The list of patients is organized in alphabetical order by last name, and then first name, and includes the patient's full name, birthdate, last vaccination date, and NDIIS MOGE status.